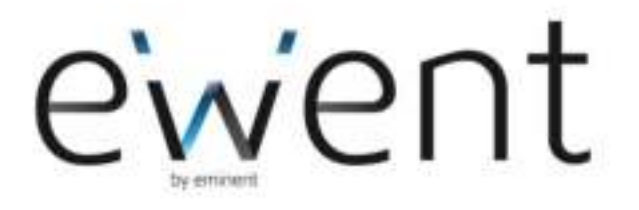

## EW3752 - PCI sound card 7.1

www.ewent-online.com

# EW3752 - PCI geluidskaart

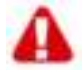

# Waarschuwingen en aandachtspunten

Laat reparatie altijd uitvoeren door gekwalificeerd personeel van Ewent!

# A Inhoudsopgave

|   | 1.0 Introductie                            | 2 |
|---|--------------------------------------------|---|
| Λ | 1.1 Functies en kenmerken                  | 2 |
| æ | 1.2 Inhoud van de verpakking               | 3 |
|   | 1.3 Aansluitingen op de Geluidskaart       | 3 |
|   | 2.0 Installatieprocedure                   | 3 |
| 4 | 2.1 De EW3752 aansluiten                   | 4 |
|   | 2.2 Stuurprogramma's installeren (Windows) | 4 |
|   | 3.0 Geluidsinstellingen                    | 5 |
|   | 3.1 Windows instellingen                   | 5 |
|   | 3.2 Software gebruiken (Xear 3D)           | 5 |
|   | 4.0 Vraag en antwoord                      | 5 |
|   | 5.0 Service en ondersteuning               | 6 |
|   | 6.0 Garantievoorwaarden                    | 6 |
|   | 7.0 Verklaring van Overeenstemming         | 6 |
|   |                                            |   |

# 1.0 Introductie

Gefeliciteerd met de aankoop van dit hoogwaardige Ewent product! Dit product is door de technische experts van Ewent uitgebreid getest. Mocht dit product ondanks alle zorg problemen vertonen, dan kun je een beroep doen op de vijf jaar Ewent garantie. Bewaar deze handleiding samen met het bewijs van aankoop daarom zorgvuldig.

Registreer je aankoop nu op www.ewent-online.com en ontvang product updates!

#### 1.1 Functies en kenmerken

De EW3752 PCI geluidskaart is speciaal bedoeld voor het afspelen en opnemen van geluid op je computer. De EW3752 beschikt over geavanceerde techniek waardoor alle audio, of het nu muziek is of geluid van je spellen, uitstekend van kwaliteit is. Voor de ultieme geluidservaring sluit je maximaal acht luidsprekers aan. Zelfs optische (TOSLINK) aansluitingen ontbreken niet op deze geluidskaart! Speel je graag je spellen met surround geluid? Sluit in dat geval je digitale versterker via de SPDIF/TOSLINK aansluiting aan en geniet van kristalhelder digitaal geluid.

#### 1.2 Inhoud van de verpakking

De volgende onderdelen zijn aanwezig in het pakket:

- EW3752 PCI Geluidskaart 7.1
- CD-rom
- Handleiding

#### 1.3 Aansluitingen op de Geluidskaart

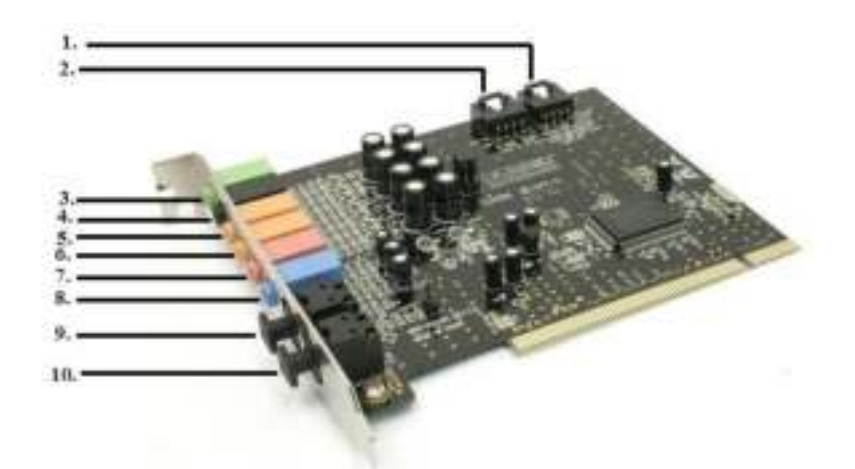

- (1) CD IN aansluiting (van geluidskaart naar CD-rom of DVD-speler)
- (2) AUX aansluiting (voor externe audio apparatuur)
- (3) Speakeraansluiting voor
- (4) Speakeraansluiting achter
- (5) Aansluiting voor center speaker
- (6) Aansluiting voor een subwoofer
- (7) Microfoonaansluiting
- (8) LINE aansluiting
- (9) Optische aansluiting om je versterker op aan te sluiten
- (10) Optical in

# 2.0 Installatieprocedure

Via onderstaande stappen kan de geluidskaart worden geïnstalleerd.

#### 2.1 De EW3752 aansluiten

- 1. Zorg ervoor dat je computer is uitgeschakeld en dat de kabels van je computer zijn afgekoppeld.
- Je kunt met behulp van een kruiskop schroevendraaier de schroefjes aan de achterkant van je systeemkast losdraaien zodat de behuizing van je systeemkast kan worden geopend.
- 3. Zoek een vrij PCI slot (dit is een witte sleuf op het moederbord van je computer).
- Plaats de geluidskaart nu recht boven het PCI slot. Zorg ervoor dat de aansluitingen van de geluidskaart overeenkomen met de aansluiting/uitsparingen van het PCI slot.
- Druk de geluidskaart nu (rechtstandig) in het PCI slot. Je voelt de kaart 'klikken' in het PCI slot.
- Zet de EW3752 geluidskaart nu met een schroefje vast in de systeemkast. Sommige systeemkasten hebben geen schroefjes, maar een klemmetje waarmee je een PCI kaart kunt vastzetten.
- 7. Zorg ervoor dat de systeemkast weer wordt gesloten en bevestig de schroeven weer aan de systeemkast.
- 8. Sluit de kabels weer aan en start de computer op.

#### 2.2 Stuurprogramma's installeren (Windows)

Let op: Tijdens de installatie van de software onder Windows Vista en Windows 7 kan Windows toestemming vragen om de software te installeren. Je dient toestemming te geven om de software correct te installeren.

Tip: Als de CD-rom niet automatisch start, kun je de wizard ook handmatig starten.

- 1. Klik op 'Start'
- 2. Klik op 'Uitvoeren'
- 3. Type: 'x:\wizard.exe' waarbij 'x' de schijfletter van je CD-romstation of DVDstation is en druk op de 'Enter' toets.
- 1. Nadat de computer opnieuw is opgestart verschijnt de 'Wizard nieuwe hardware'.
- 2. Klik op 'Annuleren'.
- 3. Plaats de CD-rom in de CD-romspeler of DVD-speler van je computer. De CDrom zal automatisch starten.
- 4. Selecteer je taal.
- 5. Klik op 'Next'.
- 6. Kies bij de gewenste taak je besturingssysteem en klik op 'Volgende'.
- 7. Volg de instructies op het scherm om de stuurprogramma's te installeren.
- 8. Herstart de computer om de software installatie te voltooien.

# 3.0 Geluidsinstellingen

#### 3.1 Windows instellingen

Nadat de software is geïnstalleerd en Windows opnieuw is gestart verschijnt er een luidsprekericoontje rechtsonder in de taakbalk.

- 1. Dubbelklik op het nieuwe pictogram (de volumeregelaar rechtsonder in beeld, bij de klok).
- 2. Het volumeregelingscherm wordt weergegeven.

In het volumeregeling scherm kun je verschillende geluidsinstellingen aanpassen:

- De balans bepaal je door de balans balk van links naar rechts te slepen.
- Het volume bepaal je door de volume balk naar boven of beneden te slepen.
- Om het geluid uit te schakelen, vink je 'Dempen' aan.
- Door te klikken op 'Opties' en vervolgens 'Eigenschappen' kun je kiezen welke apparaten in het scherm 'Volumeregeling' worden getoond.

#### 3.2 Software gebruiken (Xear 3D)

- 1. Rechtsonder in de taakbalk staat een icoontje genaamd 'Xear 3D'. Met deze software kun je diverse aanpassingen maken voor je geluidsopstelling.
- 2. Klik het 'Xear 3D' icoontje in de taakbalk aan waarna het programma wordt geopend.
- Bij 'Handm. Inst.' kun je instellen welke luidspreker configuratie je hebt. Kies '2' als je alleen stereo speakers aangesloten hebt staan. Kies '8' als je een 7.1 geluidsopstelling hebt.
- 4. Heb je een digitale versterker aangesloten op de geluidskaart, klik dan op 'SPDIF-Uitvoer' en kies de gewenste instelling.

# 4.0 Vraag en antwoord

- V: Windows herkent de geluidskaart niet. Wat nu?
- A: Indien de geluidskaart niet herkend wordt na het opstarten van je computer, is er mogelijk sprake van een hardwareconflict in je computer. Plaats de geluidskaart in een ander PCI slot om dit te verhelpen.
- A: Controleer met Windows Update of er updates aanwezig zijn voor je computer. Sommige update zorgen voor een betere hardwareherkenning.
- V: Ik hoor geen geluid terwijl de kaart wel correct geïnstalleerd is.
- A: Controleer of de luidsprekers aan staan en of je deze op correcte wijze aangesloten hebt. Zijn de luidsprekers correct aangesloten en hoor je nog steeds geen geluid bij het afspelen van een geluidsbestand? Controleer de instellingen in het volumeregeling scherm van de Geluidskaart (zie ook hoofdstuk 3). Mogelijk

wordt het geluid gedempt. Als het veranderen van de instellingen in het volumeregeling scherm geen oplossing biedt, is er mogelijk een conflict ontstaan.

- V: Is het mogelijk om met deze geluidskaart een ruimtelijk effect te creëren?
- A: Door gebruik te maken van de 'Xear 3D' software, kun je bij 'Effect' diverse omgevingseffecten selecteren. Elke instelling heeft een specifiek ruimtelijk effect.

### 5.0 Service en ondersteuning

Deze handleiding is door de technische experts van Ewent met zorg opgesteld. Mocht je desondanks problemen ervaren bij de installatie of in het gebruik van je Ewent product, vul dan het supportformulier in op de website www.Ewentonline.com/support.

Je kunt tevens gebruik maken van het Ewent servicenummer. Bel 0900-EWENT (0900-3646368, 45ct per minuut\*) of, in geval je woonachtig bent in Vlaanderen 070 277 286 (30ct per minuut\*).

\*Exclusief de kosten voor het gebruik van je mobiele telefoon.

# 6.0 Garantievoorwaarden

De garantietermijn van vijf jaar geldt voor alle Ewent producten, tenzij anders aangegeven op het moment van aankoop. Bij aankoop van een tweedehands Ewent product resteert de garantieperiode gemeten vanaf het moment van de aankoop door de eerste eigenaar.

De Ewent garantieregeling is van toepassing op alle Ewent producten en onderdelen onlosmakelijk verbonden met het betreffende product. Voedingen, batterijen, accu's, antennes en alle andere producten niet geïntegreerd in of direct verbonden met het hoofdproduct of producten waarvan redelijkerwijs mag worden aangenomen dat deze een ander slijtagepatroon kennen dan het hoofdproduct vallen derhalve niet onder de Ewent garantieregeling. De garantie vervalt tevens bij onjuist of oneigenlijk gebruik, externe invloeden en/of bij opening van de behuizing van het betreffende product door partijen anders dan Ewent.

### 7.0 Verklaring van Overeenstemming

Om u te verzekeren van een veilig product conform de richtlijnen opgesteld door de Europese Commissie kunt u een kopie van de Verklaring van Overeenstemming met betrekking tot uw product opvragen door een e-mailbericht te sturen naar: ewent@ewent-online.com.

Vermeld bij uw aanvraag duidelijk 'Verklaring van Overeenstemming' en het artikelnummer van het product waarvan u de Verklaring van Overeenstemming opvraagt

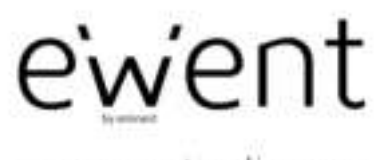

www.ewent-online.com

Trademarks all board names are trademarks and/or registered trademarks of their respective relaters.

The information contained in this document has been present with the ultrand care. No legal rights can be densed from these contents. Entranet carend be field responsible, run table for the information contained in Fits document.

Event is a reamber of the Eminert Group

E